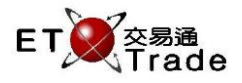

## 4.20 輸入海外沽出成交

此功能讓用戶輸入場外之海外沽出成交的資料。用戶必須輸入證券號碼、價格、股數,海外成交欄及交易 分類,亦可選擇性地輸入備註及客戶編號。當所有資料輸入正確後,系統便會顯示海外沽出成交已獲接納 的訊息。這沽出成交沒有每手買賣數量的檢查,並且沒有最大手數的限制。

# 聯交所特設鍵盤:

# 聯交所特設鍵盤

- 步驟 1 : 按 PRE/SP
- 步驟 2:按 SELL TRAN
- 步驟3:輸入數據
- 步驟 4:按 ENTER
- 步驟 5:按 CONFIRM

# 101鍵盤:

- 步驟 1:按 F9 步驟 2:按 F7 步驟 3:輸入數據 步驟 4:按 ENTER
- 步驟 5 : 按 ALT + F3

# 參考欄目:

| 参方側日.  |              |    |       |                    |
|--------|--------------|----|-------|--------------------|
| 欄目     | 輸入(位元)       | 形式 | 輸入必要性 | 備註                 |
| STOCK  | 數字(5)        | 輸入 | 必要    | 證券號碼               |
| PRICE  | 數值(9999.999) | 輸入 | 必要    | 股價·顯示小數後3個位        |
| QTY    | 數字(8)        | 輸入 | 必要    | 股數                 |
| BROKER | 數字(4)        | 輸入 | 必要    | 非兩邊客成交時·需要輸入對手經紀號碼 |
|        |              |    |       | 兩邊客成交時,無需輸入對手經紀號碼  |
| DIR?   | Y/N          | 輸入 | 必要    | 兩邊客欄               |
|        |              |    |       | Y=只適用於兩邊客成交        |
|        |              |    |       | N=只適用於非兩邊客成交       |
| I/B    | 字母(1)        | 輸入 | 必要    | 交收形式欄              |
|        |              |    |       | I=已劃分              |
|        |              |    |       | B=補購               |
|        |              |    |       | 空白=其他(只適用於兩邊客成交)   |
| OS?    | Y/N          | 輸入 | 必要    | 海外成交欄              |
|        |              |    |       | N=預設選項·非海外成交       |
|        |              |    |       | Y=海外成交             |

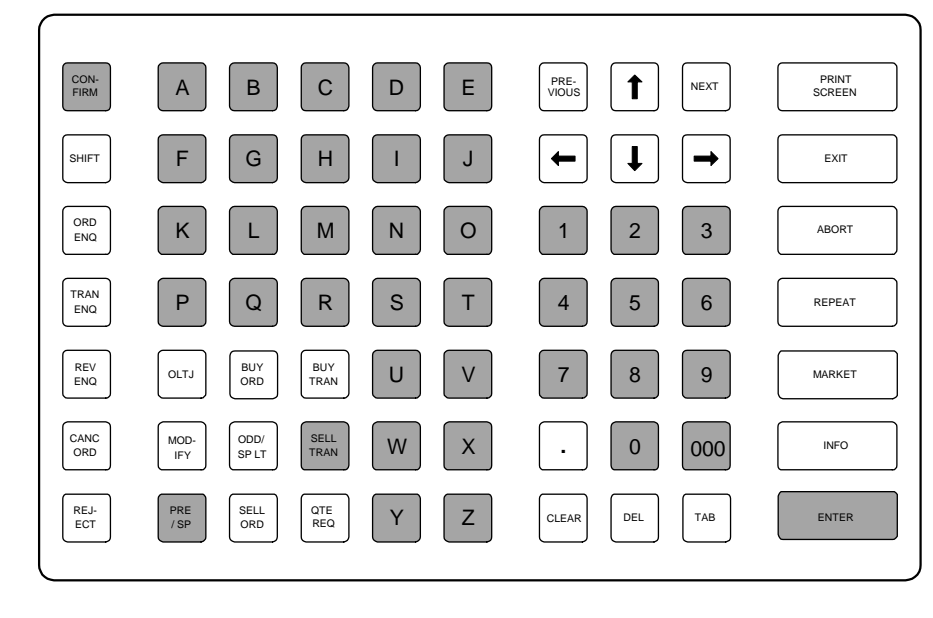

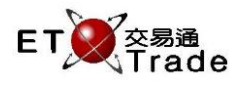

| REF          | 字母(10) | 輸入   | 非必要 | 備註欄 · 最多可輸入 10 個位元  |
|--------------|--------|------|-----|---------------------|
| SS?          | 字母(1)  | 輸入   | 必要  | 沽空欄                 |
|              |        |      |     | Y=沽空                |
|              |        |      |     | N=非沽空               |
|              |        |      |     | M=市場莊家沽空            |
|              |        |      |     | A=指數套戥沽空            |
|              |        |      |     | F=股票期貨莊家沽空          |
| ТС           | 字母(1)  | 輸入   | 必要  | 交易分類欄(來源欄)          |
|              |        |      |     | A=理                 |
|              |        |      |     | P = 本人              |
|              |        |      |     | 空白=沒有               |
| CLIENT       | 字母(8)  | 輸入   | 非必要 | 客戶編號欄               |
|              |        |      |     | 若此欄留空·系統會自動使用預設客戶編號 |
| Short Name   | 字母(15) | 自動顯示 |     | 顯示證券簡稱              |
| Chinese Name | 字母(8)  | 自動顯示 |     | 顯示證券中文名稱            |

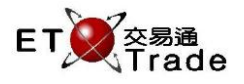

#### 步驟1及步驟2:

| MWS Pa              | rody             |                   |                    |                  |            | ti_loix |
|---------------------|------------------|-------------------|--------------------|------------------|------------|---------|
| PRE/SP              | SELL TRAN        | STOCK<br>BROKER   | PRICE<br>DIR? NI/B | QTY<br>OS? N REF | SS? N TC A | CLIENT  |
|                     |                  |                   |                    |                  |            |         |
|                     |                  |                   |                    |                  |            |         |
|                     |                  |                   |                    |                  |            |         |
|                     |                  |                   |                    |                  |            |         |
|                     |                  |                   |                    |                  |            |         |
|                     |                  |                   |                    |                  |            |         |
|                     |                  |                   |                    |                  |            |         |
| B U 1 162.10<br>HSI | 0 1,000          | CEI               | Т/С                | D 157.281M       |            |         |
| 12:30 66 B 46       | 63.000 2,000 Q C | Filled 2,000 Outs | tanding            |                  |            | Speed   |

## 步驟3及步驟4:

| MWS Parody                                            |                                                    |            |                                     |            | tilox, |  |
|-------------------------------------------------------|----------------------------------------------------|------------|-------------------------------------|------------|--------|--|
| PRE/SP SELL TRAN<br>CHEUNG KONG<br>長江實業               | STOCK 1 PRICE<br>BROKER DIR? N I<br>Please confirm | 80.0<br>/B | DOD QTY 1,000<br>DS? Y REF OVERSEAS | SST N TO A |        |  |
|                                                       |                                                    |            |                                     |            |        |  |
|                                                       |                                                    |            |                                     |            |        |  |
|                                                       |                                                    |            |                                     |            |        |  |
|                                                       |                                                    |            |                                     |            |        |  |
|                                                       |                                                    |            |                                     |            |        |  |
|                                                       |                                                    |            |                                     |            |        |  |
|                                                       |                                                    |            |                                     |            |        |  |
| B U 1 162.100 1,000<br>HSI                            | CEI                                                | T/O        | 157.281M                            |            |        |  |
| 12:30 66 B 463.000 2,000 Q 0 Filled 2,000 Outstanding |                                                    |            |                                     |            |        |  |

在系統接納輸入海外沽出成交指令後,視窗上方會顯示 "Sale Accepted "訊息。海外沽出成交的資訊會在 狀態列及 MWS 模擬界窗底部顯示。而系統亦會即時更新已輸入的成交資料。

11:07 成交 1 沽 HKD 80.000 1,000